# **Team Fundraising**

Fundraising campaigns across the platform now have the option to have 'Teams' enabled. This means fundraisers can now work together even more to raise funds for their chosen cause.

Charities can have this feature on their own custom campaigns and organisers can add it to their own event integrated campaigns like the Cork City Marathon, Cook Medical Mini Marathon and Great Limerick Run.

If the team option is enabled there will be a create team button on the campaign page. All teams (public and private) have their own fundraising leader board as part of the overall campaign.

| <i>у</i> г.                         |                                                    |                     |      |          |                                  | ign Out Se | rvices |
|-------------------------------------|----------------------------------------------------|---------------------|------|----------|----------------------------------|------------|--------|
|                                     |                                                    |                     | N    | R        | E250<br>aised by 8 supporters    |            |        |
|                                     |                                                    | ОСТ 8ТН             |      |          | DONATE NOW                       |            |        |
|                                     |                                                    | 2023                |      |          | SHARE PAGE                       | *          |        |
| 3                                   | R                                                  | unTogethe           | er   |          | REGISTER NOW                     | 24         |        |
|                                     | Cook Medical Mini<br>Marathon 2023                 | October 08,         |      |          | START<br>FUNDRAISING             |            |        |
|                                     | 2023 at 02:30 PM                                   |                     |      |          | CREATE TEAM                      |            |        |
| Story                               |                                                    |                     |      |          |                                  |            |        |
| The 2023 Cook M<br>Limerick on Sund | edical Mini Marathon will retur<br>av 8th Octoberl | n to the University | of   | CHARIT   | TIES Search                      | ٩          |        |
|                                     | -,                                                 |                     |      | Cartery  | Irish Cancer<br>Society          | €160       |        |
| TEAMS                               |                                                    |                     |      |          | Limerick Animal                  | <b>€90</b> |        |
| Team Give2you                       |                                                    |                     | €160 |          | Welfare                          |            |        |
| Sole Sisters                        |                                                    |                     | €90  | Ciler    | 3Ts                              | 60<br>60   |        |
|                                     |                                                    |                     |      | 0H       | Acquired Brain                   | 60         |        |
| FUNDRAISERS                         | CHARITY                                            | Search              | ٩    |          | Injury Ireland                   |            |        |
| Sarah-Lynn<br>Curtin                | Irish Cancer Society                               |                     | €160 |          | ADAPT Domestic<br>Abuse Services | €O         |        |
| Belinda Quinn                       | Limerick Animal Welfare                            |                     | €90  | ABCATION | Aid for Education                | €0         |        |
|                                     |                                                    |                     |      |          |                                  |            |        |

## **Team Fundraising**

When a Team is created, it can be set as a Public or Private Team. Private teams do not have a visible join button and the team leader as a private link to share with other people they would like to join their team.

### **Public Team Page**

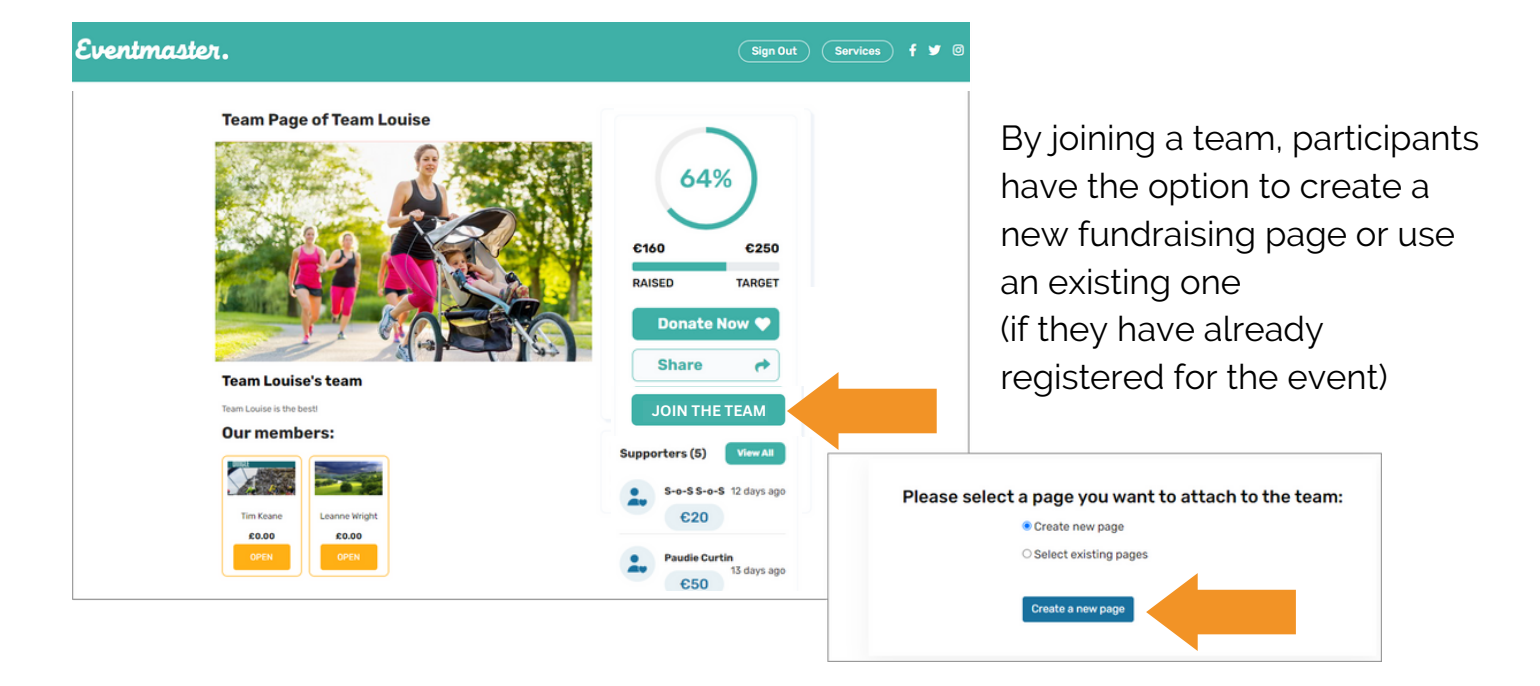

## **Private Team Page**

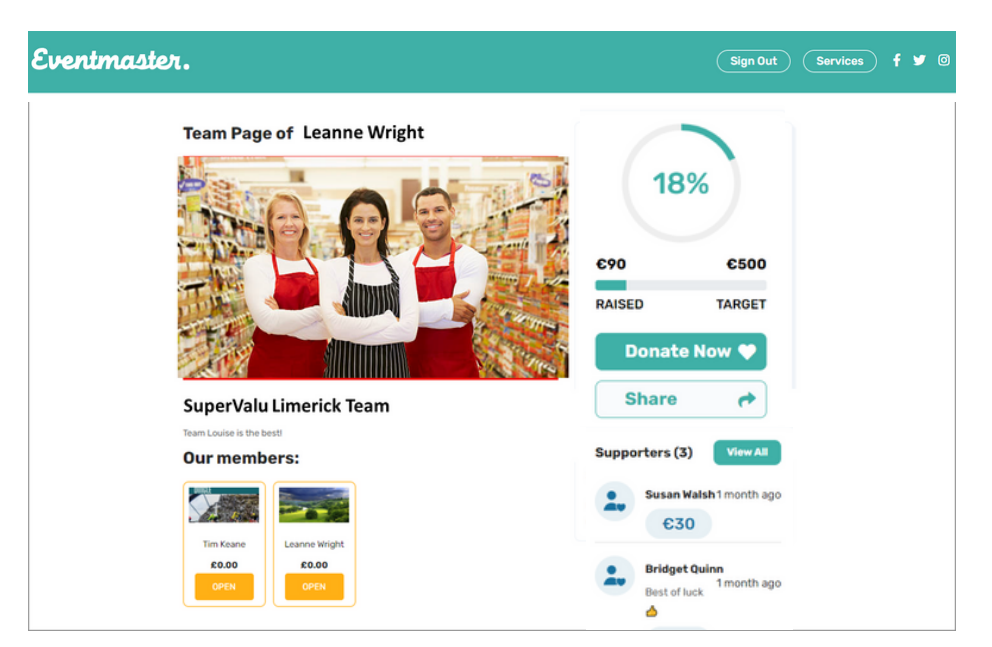

People need to be invited to join a private team. When the team is created the leader has a link that they can distribute and share for people to join.

This is a great option for corporate partnerships, so they have their own team page but are still part of the overall campaign.

## How to Create a Team

Go to the fundraising campaign page of your choice and click on **Create Team** 

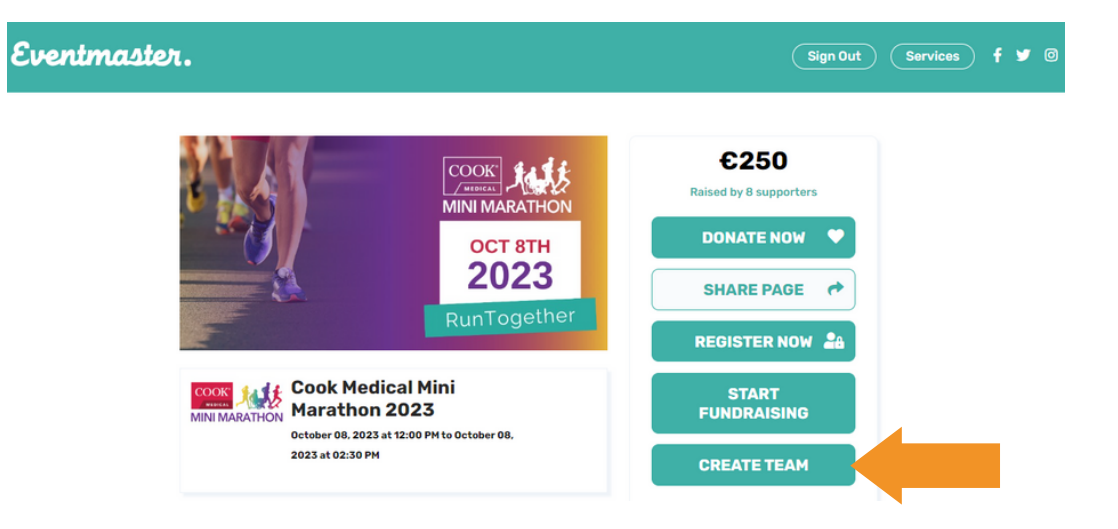

# 2

### Fill in your team details and click **Save**.

| *Team Name: This is                                                  | s the name that will appear publicly for others joining and on the fundraising team leader board                                                                                                    |
|----------------------------------------------------------------------|----------------------------------------------------------------------------------------------------|
| *Team Leader Full Name:                                              | Who is going to be in charge/look after admin for the team?                                                                                                    |
| *Team Leader Email:                                                  | This is the email that can be used to log in and manage the team.                                                                                                    |
| *Custom Text:<br>Please write a short description about<br>your team | Let us know who you are and why you are taking part!<br>This custom text will be shown on your team page.                                                                                                    |
| *Team Target (€):                                                    | How much would you like to raise together as a group?                                                                                                    |
| *Charities for this team:                                            | <ul> <li>All charities for this campaign</li> <li>As a team you can fundraise for one particular</li> <li>A specific charity</li> <li>As a team you can fundraise for one particular</li> <li>charity or let all members choose their own cause.</li> </ul> |
| *Join Team Visibility mode:                                          | Public (Anyone can join the team through the team page) Would you like everyone to be able to join your group?                                                                                                    |
| *Team Image:                                                         | Deep first here as slich to unless                                                                                                    |
|                                                                      | Add in an image for your team!                                                                                                    |
| Save Close                                                           | I his can be updated at<br>Ideal size 760px x 400px and Max capacity 2Mb<br>I his can be updated at<br>anytime throughout<br>the campaign.                                                                                                    |

Eventmaster.

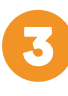

If you a creating a Team page you don't need to have your own fundraising page as part of it. If you want a page you can select an existing page you created for the event or create a new one.

#### Please select a page you want to attach to the team:

| Return to the team page |
|-------------------------|
| ○ Select existing pages |
| ○ Create new page       |
| Skip page creation      |

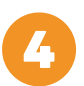

Once you have chosen from the options above you will be brought to the Team page. If the page is public page/link then it can be shared online for others to join. For Private pages you can manage your page to get your custom invite link.

Eventmaster.

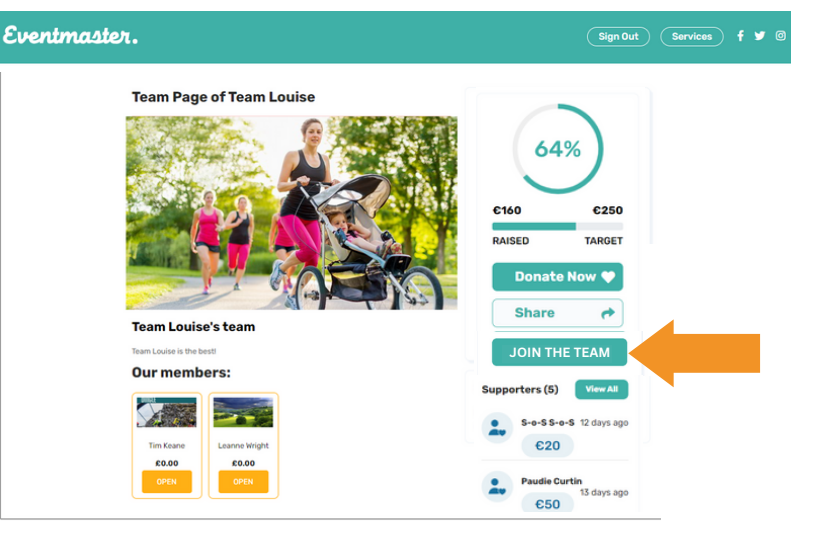

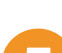

All Public and Private Pages are visible on the overall campaign leader board.

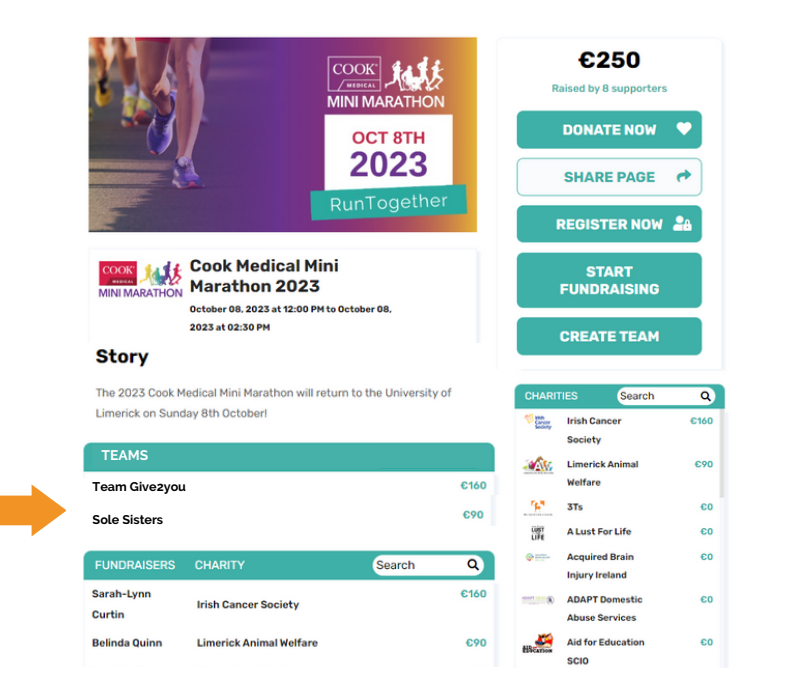

#### www.eventmaster.ie

Admin My Campaigns My Events My Pages My Bookings Sign Out Services

## Manage your Team

Log into Eventmaster.ie and click on Services, Fundraising and My Teams.

| Eventma           | ster.    |       | Admin My Campai | My Pages My | y Bookings Sign Out Services        |
|-------------------|----------|-------|-----------------|-------------|-------------------------------------|
| Fundraising Pages |          | Teams |                 |             | Account<br>Ticketing<br>Fundraising |
|                   |          |       | Team Name       |             | Actions                             |
| Subscriptions     | <b>P</b> |       | Sole Sisters    | 0           | Open 🖉 Edit                         |
| My Teams          | P        |       |                 |             |                                     |

Eventmaster.

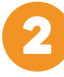

You can edit all of the original details entered here. For Private pages - this is where you will find the private link to invite others to join your team.

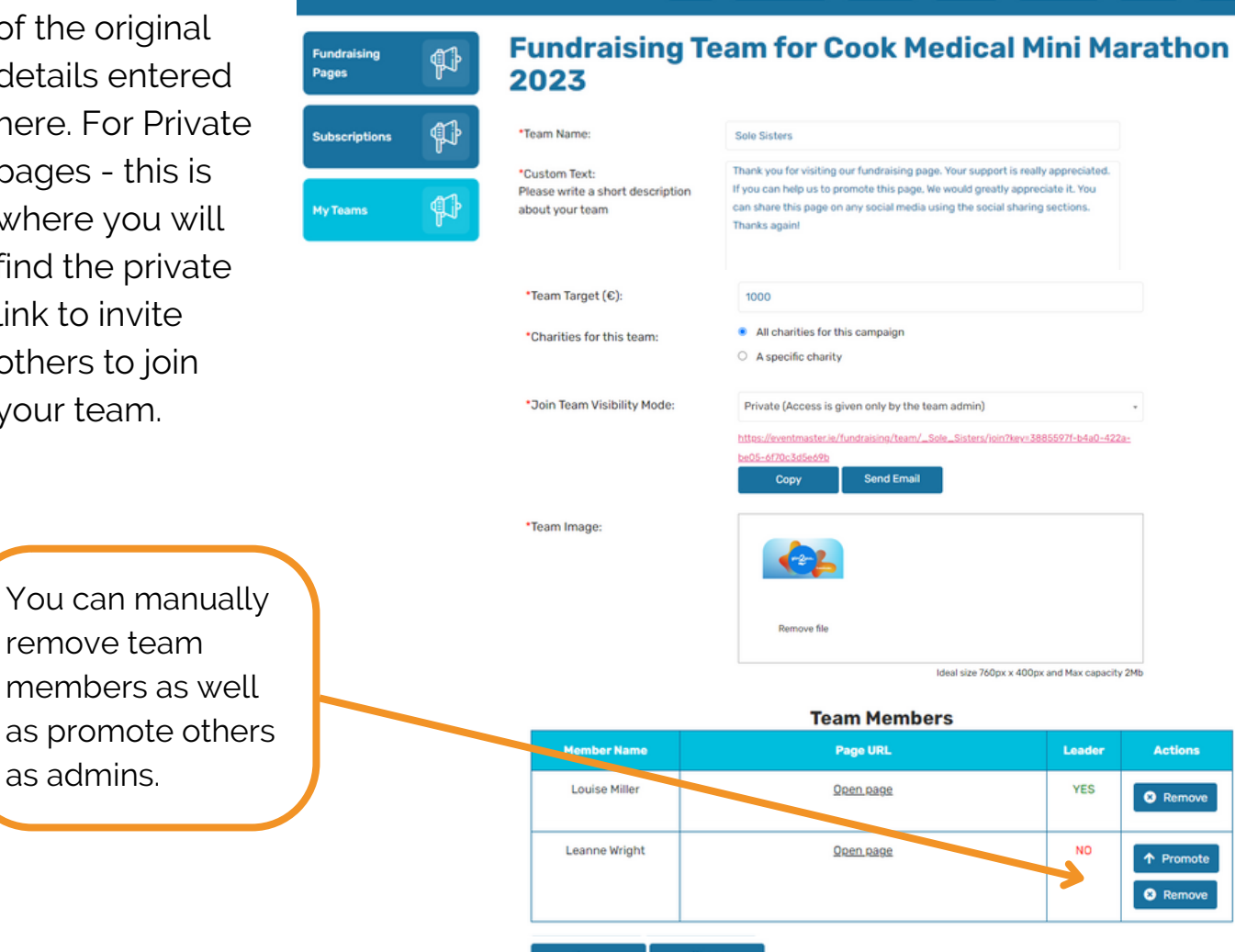